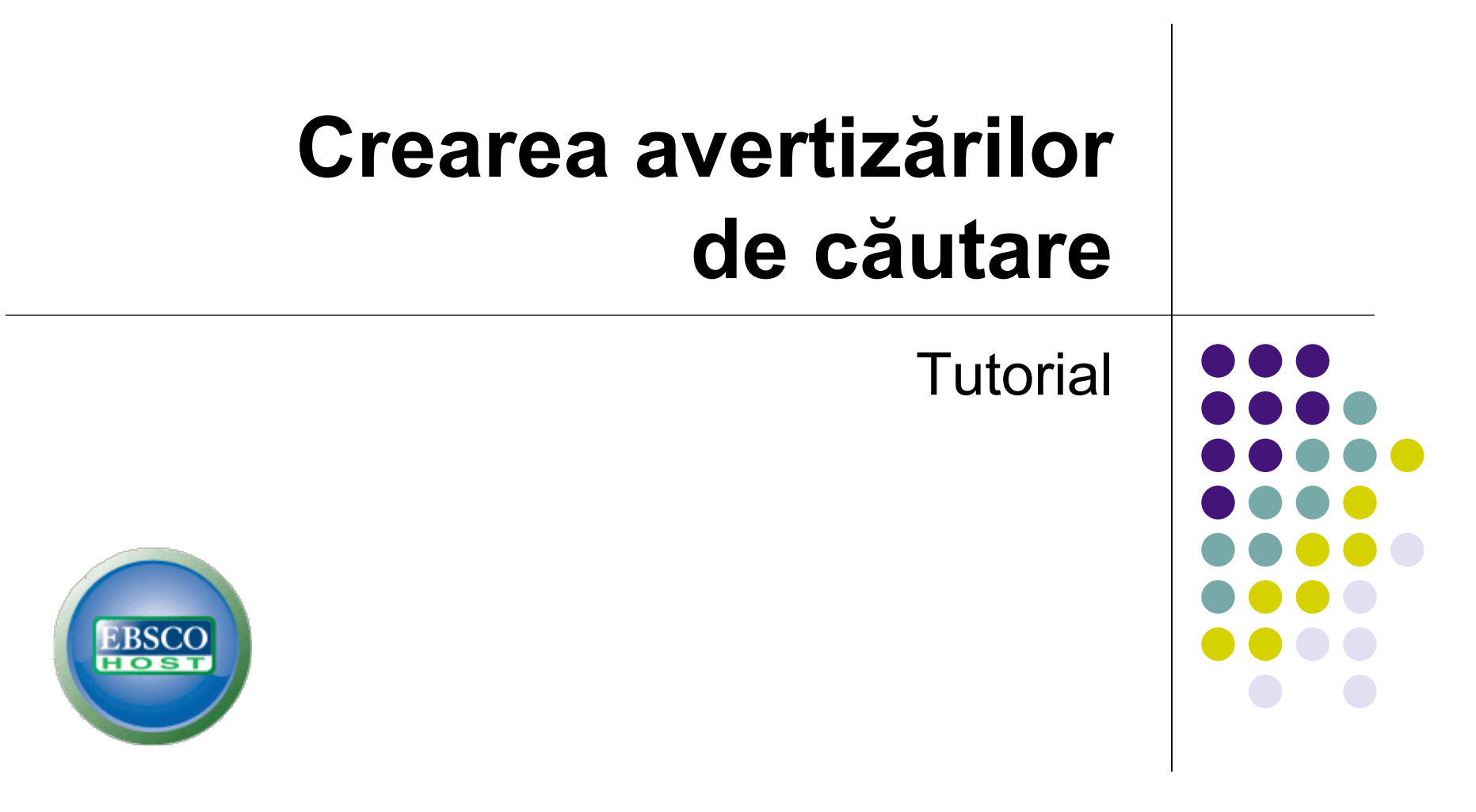

support.ebsco.com

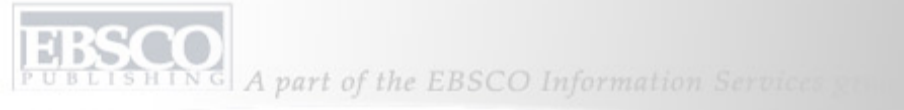

| Căutare nouă Publicații Sub                                                                                                    | iject Terms 🛛 Referințe citate 🛛 Mai mult 🗠 👘 Conectare 🔰 Folder                                                                                                    | Preferințe      | Limbi 🗸 Ajutor |
|----------------------------------------------------------------------------------------------------|----------------------------------------------------------------------------------------------------|-----------------|----------------|
| Căutare: Academi<br>global warming<br>Căutare elementară                                                                                                    | c Source Premier   Selectare baze de date »<br>Căutare Golire ?<br>  Căutare avansată   Căutare vizuală   > Istoric căutări                                                                                                    |                 | Demo           |
| 21521 Rezultate pentru                                                                                                    | Pagină: 1 2 3 4 5 Următorul       Relevance Sortare v Opțiuni pagină v Avertizare / Salvare / Partajare v         1.       Aquecimento global: efeitos no crescimento, no desenvols imento e na                                                                                                    | »<br>Related In | mages          |
| <ul> <li>Restrângeți rezultatele</li> <li>Text integral</li> <li>Referințe disponibile</li> <li>Publicații academice (verificate de experți)</li> <li>1950 Data publicării 2011</li> <li> <ul> <li>Ф</li> <li>Ф</li> </ul> </li> </ul> | produtividade de batata. (Portuguese)<br>/ Global warming: effects on growth, development, and yield of potato. (English) By: Fagundes, Joelma<br>Dutra; de Paula, Gizelli Moiano; Lago, Isabel; Streck, Nereu Augusto; Bisognin, Dilson Antônio. <i>Ciência Rural</i> ,<br>jun2010, Vol. 40 Issue 6, p1464-1472, 9p, 1 Graph; Language: Portuguese<br>The concentration of atmospheric greenhouse gases, mainly the CO <sub>2</sub> , has increased in the last<br>decades due to anthropogenic activities. The atmospheric CO <sub>2</sub> concentration has i<br>Subiecte: EFFECT of global warming on plants; GASES from plants; GLOBAL warming Environmental aspects;<br>POTATOES; HARVESTING; GREENHOUSE gases Environmental aspects; BRAZIL; Potato Farming<br>Bază de date: Academic Source Premier | Căutare mai m   | aulte          |
| Afişare mai mult »                                                                                                    | Adăugare în folder   Relevanță:  Text integral PDF (6.3MB)                                                                                                    |                 |                |

Bun venit în tutorialul EBSCO privind Crearea avertizărilor de căutare în EBSCO*host*. Avertizările de căutare economisesc timp valoros și pot fi configurate pentru a trimite notificări automate prin e-mail de câte ori devin disponibile noi rezultate de căutare.

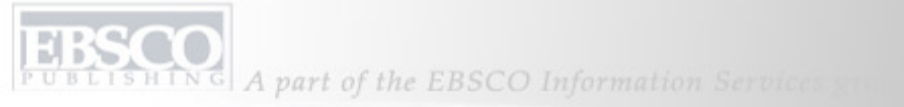

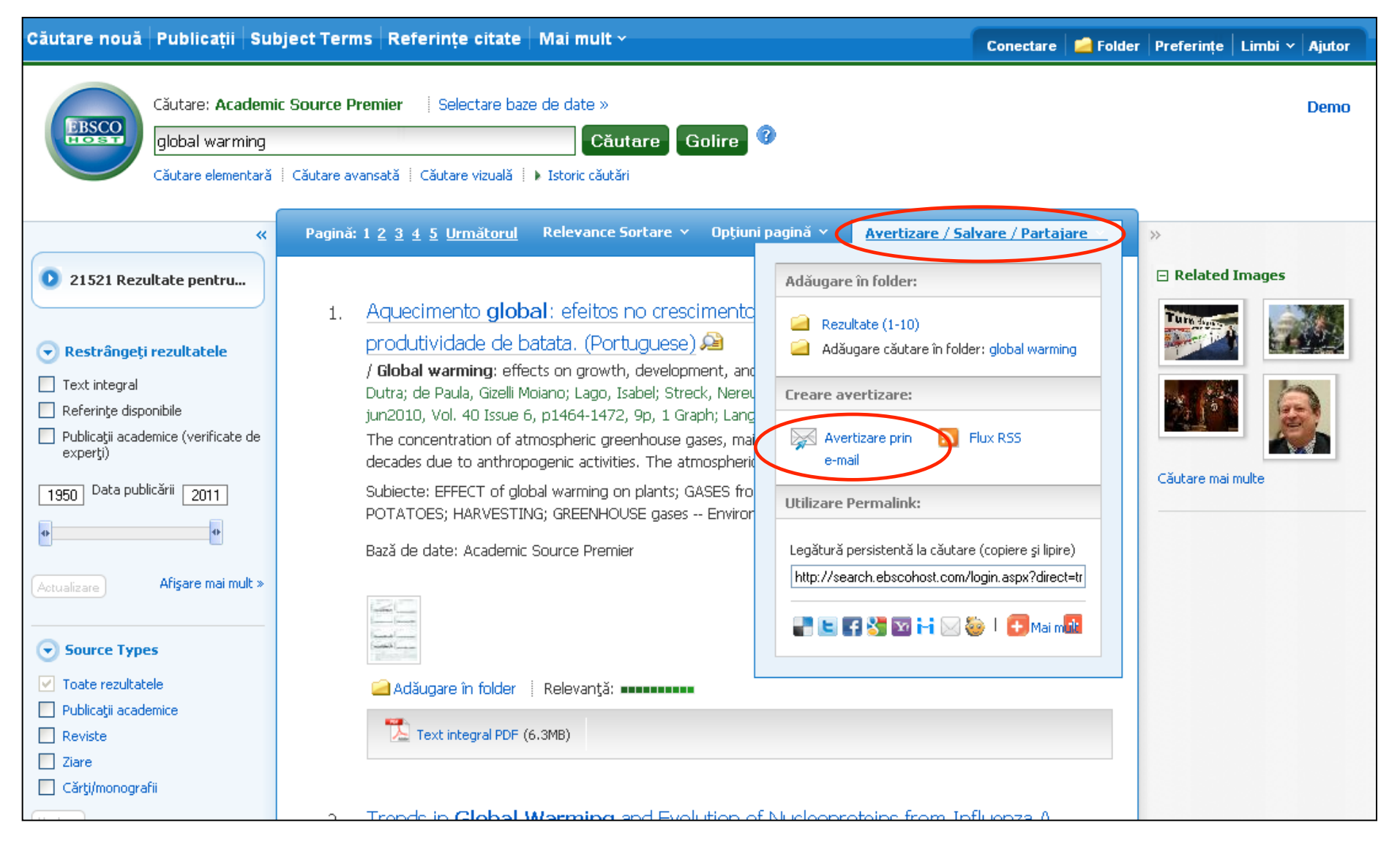

Configurarea unei avertizări de căutare din lista de rezultate se poate realiza simplu și rapid. După ce efectuați căutarea, faceți clic pe legătura **Avertizare/Salvare/Partajare** din partea superioară a listei de rezultate și selectați **E-mail Alert (Avertizare prin e-mail)** din meniul derulant

care anare

EBSCO PUBLISHING A part of the EBSCO Information Services gr

| Căutare elem                 | ientară   Căutare avansată   Căutare vizuală   ▶ Istoric căutări                                                                                                    |                                                                                                    |
|------------------------------|----------------------------------------------------------------------------------------------------|----------------------------------------------------------------------------------------------------|
|                              |                                                                                                    |                                                                                                    |
| 21521 Rezultate pentru       | Jun                                                                                                    | 🖂 Related Images                                                                                                |
| 🔿 Basku în gabi verwilta bal | Creare avertizare                                                                                                    |                                                                                                    |
| Text integral                | Avertizare de căutare: "global warming on 2011-01-21 08:11 AM"                                                                                                    |                                                                                                    |
| Referințe disponibile        | E-mail ( Trebuie să vă conectați pentru a trimite avertizări prin e-mail. Conectare )                                                                                |                                                                                                    |
| experţi)                     | Setări generale                                                                                                    | the second second second second second second second second second second second second second second second se |
| 1950 Data publicării 2011    | Frecvență O dată pe zi 🔹 Articole publicate Un an 💌                                                                                                    | ucare mai muite                                                                                                 |
| 0                            | in ultimele                                                                                                    |                                                                                                    |
| Actualizare Maria            | Format rezultate Scurt 💌                                                                                                    |                                                                                                    |
| Source Types                 | Flux RSS 🔊 http://rss.ebscohost.com/AlertSyndicationService/Syndication.asmx/GetFeed?guid=2788324                                                                    |                                                                                                    |
| Toate rezultatele            | Salvare avertizare Anulare avertizare                                                                                                    |                                                                                                    |
| Reviste                      | Text integral PDF (6.3MB)                                                                                                    |                                                                                                    |
|                              |                                                                                                    |                                                                                                    |
|                              | 2. Trends in <b>Global Warming</b> and Evolution of Nucleoproteins from Influenza A<br>Viruses since 1918 S. Yap and G. Wu <b>Global Warming</b> and Nucleoproteins. |                                                                                                    |

Fereastra de configurare a avertizărilor va apărea pe ecran deasupra listei de rezultate. Pentru a salva avertizări sau căutări salvate, trebuie să vă conectați la folderul Contul meu EBSCO*host*. Faceți clic pe legătura **Conectare** pentru a vă conecta la folderul personal sau a crea un cont nou.

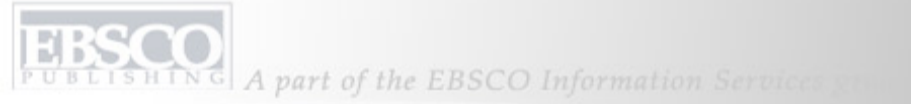

| Căutare nouă               | Publicat                 | tii Subject Terms Referințe citate                                                                                                  | Mai mult ~                                                                                                    | Conectare | 📥 Folder | Preferințe | Limbi 🗸    | Ajutor |
|----------------------------|--------------------------|----------------------------------------------------------------------------------------------------|----------------------------------------------------------------------------------------------------|-----------|----------|------------|------------|--------|
| ERSCO                      | Conectaro<br><pre></pre> | e la Contul meu EBSCOhost                                                                                                    |                                                                                                    |           |          |            |            | Demo   |
| Conectar<br>Creați un cont | e<br>t nou Al            | m uitat parola 🕴 Am uitat numele și parola                                                                                          |                                                                                                    | -         | -        | Creare con | it de ramb | ursare |
| Nume de u                  | utilizator               | demo                                                                                                    | Conectare<br>Conectați-vă pentru a accesa contul dvs. personalizat EBSCO/                                                                                                    | host.     |          |            |            |        |
|                            | Parolă                   | •••••                                                                                                    | Cu acest cont, puteți să:                                                                                                    |           |          |            |            |        |
|                            |                          | Conectare<br>Încărcare preferințe din Contul meu<br>EBSCO <i>host</i>                                                               | <ul> <li>Salvaţi preferinţe</li> <li>Organizaţi căutările în foldere</li> <li>Distribuiţi altor persoane folderele dvs.</li> <li>Vizualizaţi folderele altor persoane</li> <li>Salvaţi şi regăsiţi istoricul dvs. de căutări</li> <li>Creaţi avertizări prin e-mail şi /sau fluxuri RSS</li> </ul> |           |          |            |            |        |
|                            |                          | Pentru a vă actualiza contul, introduceți<br>numele de utilizator și parola de mai sus și<br>faceți clic pe Actualizare contul meu. | <ul> <li>Accesaţi de la distanţa cautarile salvate</li> </ul>                                                                                                    |           |          |            |            |        |

Introduceți ID-ul de utilizator și parola și faceți clic pe **Conectare**. Dacă aveți nevoie de un nume de utilizator și de o parolă, faceți clic pe legătura **Creare cont nou** și urmați instrucțiunile. Căutare și avertizări de periodic, precum și căutările salvate sunt arhivate în folderul personalizat (Contul meu EBSCO*host*), care poate fi creat gratuit de utilizatorii EBSCO*host*.

| Global wa                                                                                | Căutaro Coliro ()                                                                                                    | <u></u>                                                       |
|------------------------------------------------------------------------------------------|----------------------------------------------------------------------------------------------------|---------------------------------------------------------------|
| Căutare ele                                                                              | Creare avertizare 🤫                                                                                                    |                                                               |
|                                                                                          | Avertizare de căutare: "global warming on 2011-01-21 08:11 AM"                                                                               |                                                               |
|                                                                                          | E-mail                                                                                                    | olderal contine elemente                                      |
| 21521 Rezultate pent                                                                     | Subject Avertizare EBSCO: global warming on 2011-<br>de destinatari                                                                          | Aquecimento global: efeit<br>Global Warming Pattern           |
| Restrângeți rezultatel     Text integral                                                 | E-mail de la epalerts@epnet.com Format e-mail 💿 Text simplu 🔘 HTML                                                                           | Fo<br>Population risk perceptio<br>alt la: Vizualizare folder |
| <ul> <li>Referinţe disponibile</li> <li>Publicaţii academice (verifieexperţi)</li> </ul> | E-mail către                                                                                                    | Related Images                                                |
| 1950 Data publicării 2011                                                                | Separați adresele de e-mail prin punct și virgulă.<br>Nu completați câmpul E-mail către dacă nu doriți să<br>primiți avertizări prin e-mail. |                                                               |
| Actualizare Afişare ma                                                                   | Setări generale                                                                                                    |                                                               |
| Source Types                                                                             | Frecvență O dată pe zi 🛛 Y Articole publicate Un an Y<br>în ultimele                                                                         | utare mai multe                                               |
| <ul> <li>Toate rezultatele</li> <li>Publicații academice</li> </ul>                      | Format rezultate Scurt                                                                                                    |                                                               |
| Reviste     Ziare     Cărti/monografii                                                   | Flux RSS 🔊 http://rss.ebscohost.com/AlertSyndicationService/Syndication.asmx/GetFeed?guid=2788324                                            |                                                               |
| (Update)                                                                                 | Salvare avertizare Anulare avertizare Setări avansate                                                                                        | $\triangleright$                                              |
|                                                                                          |                                                                                                    |                                                               |

Completați formularul de configurare avertizare din listele derulante **Frecvență** și **Format rezultate**. Introduceți adresele de e-mail în care doriți să primiți rezultatele căutărilor viitoare și apoi faceți clic pe **Salvare avertizare**. Dacă doriți să vizualizați toate setările de customizare disponibile pentru avertizarea de căutare, faceți clic pe legătura **Setări avansate**. UBLISHING A part of the EBSCO Information Services and

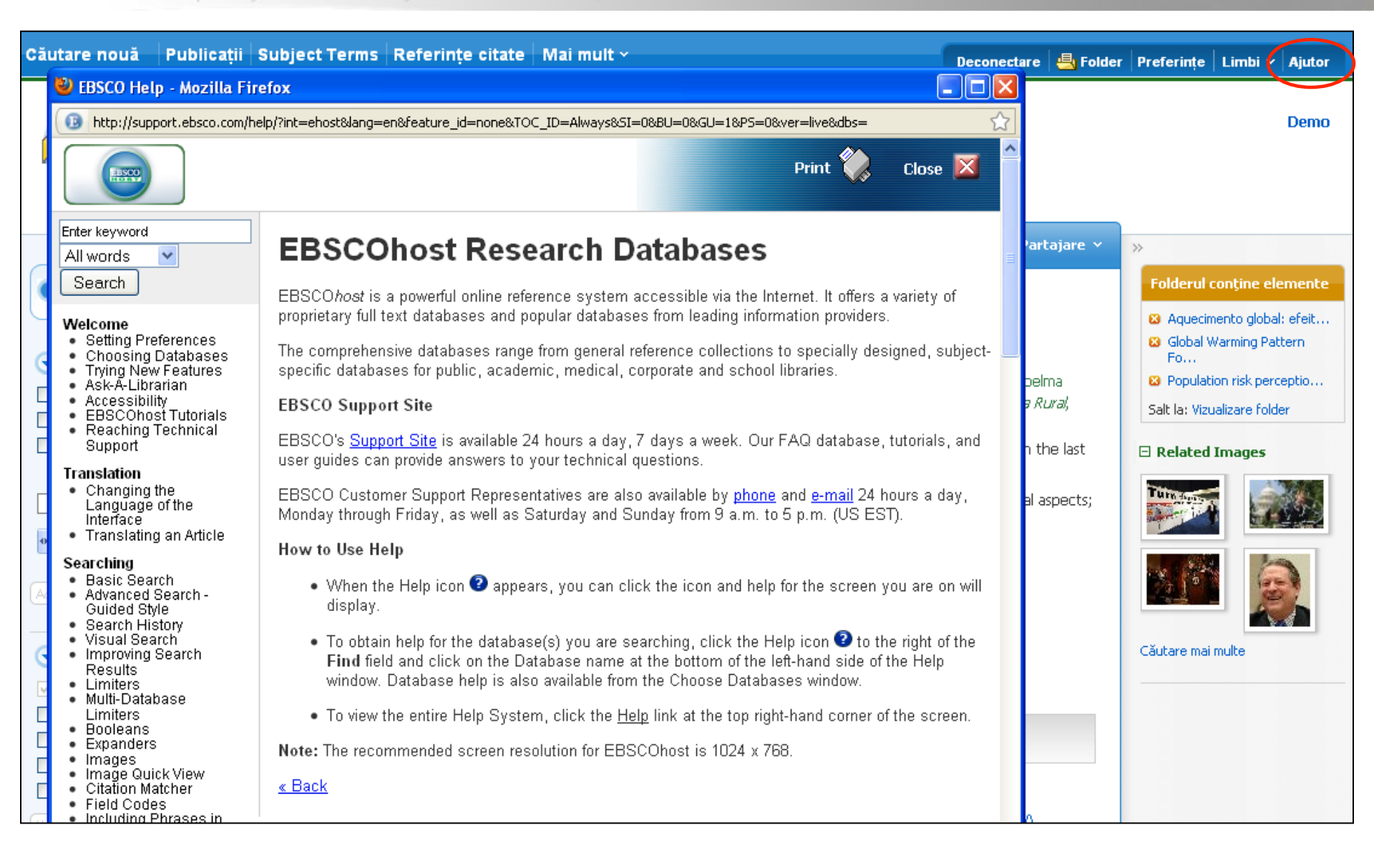

Faceți clic pe legătura **Ajutor** pentru a vedea întreg sistemul online de Ajutor.

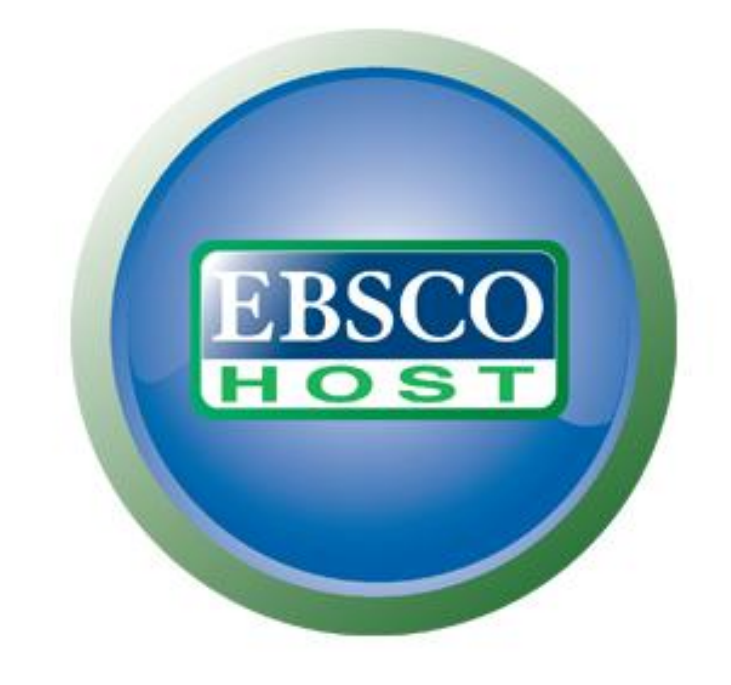

## Pentru mai multe informații, vizitați site-ul de asistență EBSCO http://support.ebsco.com